# 「在学証明書」の発行方法について

### ① 近畿大学証明書発行サービスにログインしてください。

#### (近畿大学→証明書発行で検索してもOKです。)

https://www.kindai.ac.jp/campus-life/certificate/convenience/?gad\_source=1&gclid=CjwKCAjwnvvBhBdEiwABCYQA8ghtPP5GKQVH01gXUYmVatW9DN44FhhCMB9BinvokJyrXBKQWVQGRoC8xEQAvD\_BwE

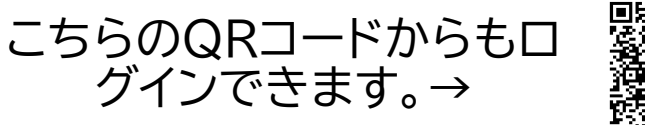

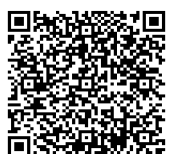

### ② 在学生・教職員よりログインいただきメールアドレスを登録してください。

- ・KINDAIのユーザIDとPWでログインしてください。
- ・登録するメールアドレスは保護者ではなく<mark>必ず学生さんのアドレス</mark>を登録してください。

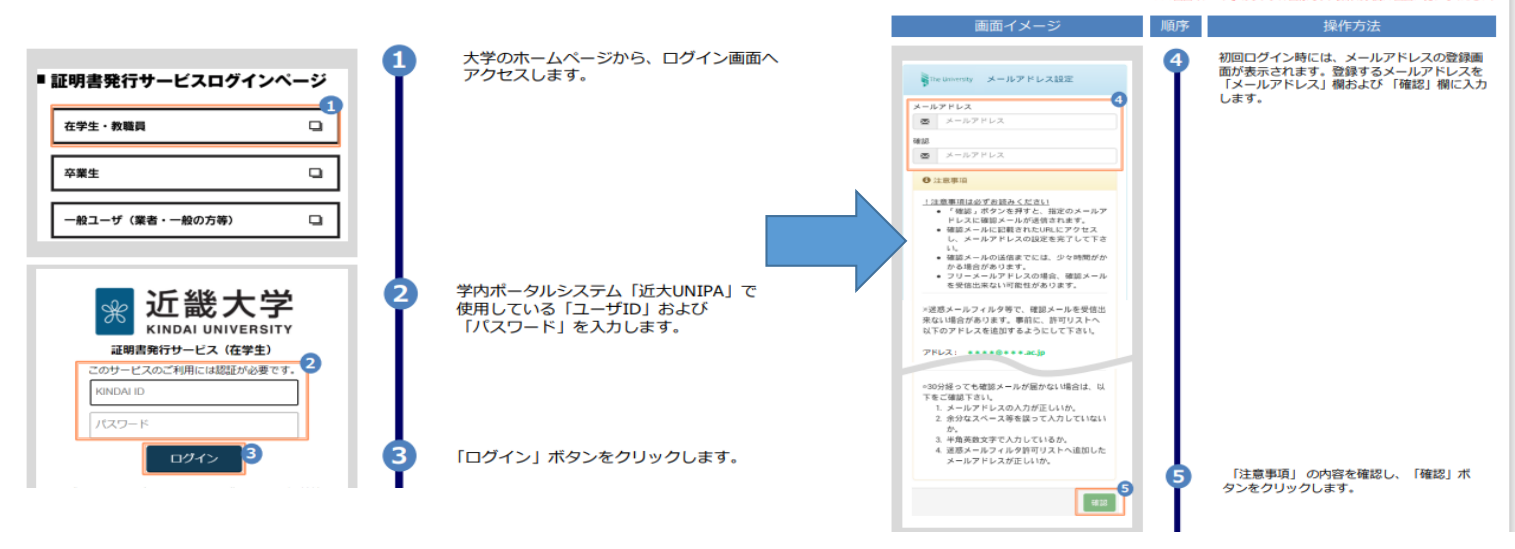

## 3 登録したアドレス宛に「ワンタイムURL」が届きますので、クリックしてください。 その後、「ログインページへ移動」ボタンを押して、②と同じ要領で在学生・教職員よりIDとPWを入れて 再度ログインしてください。

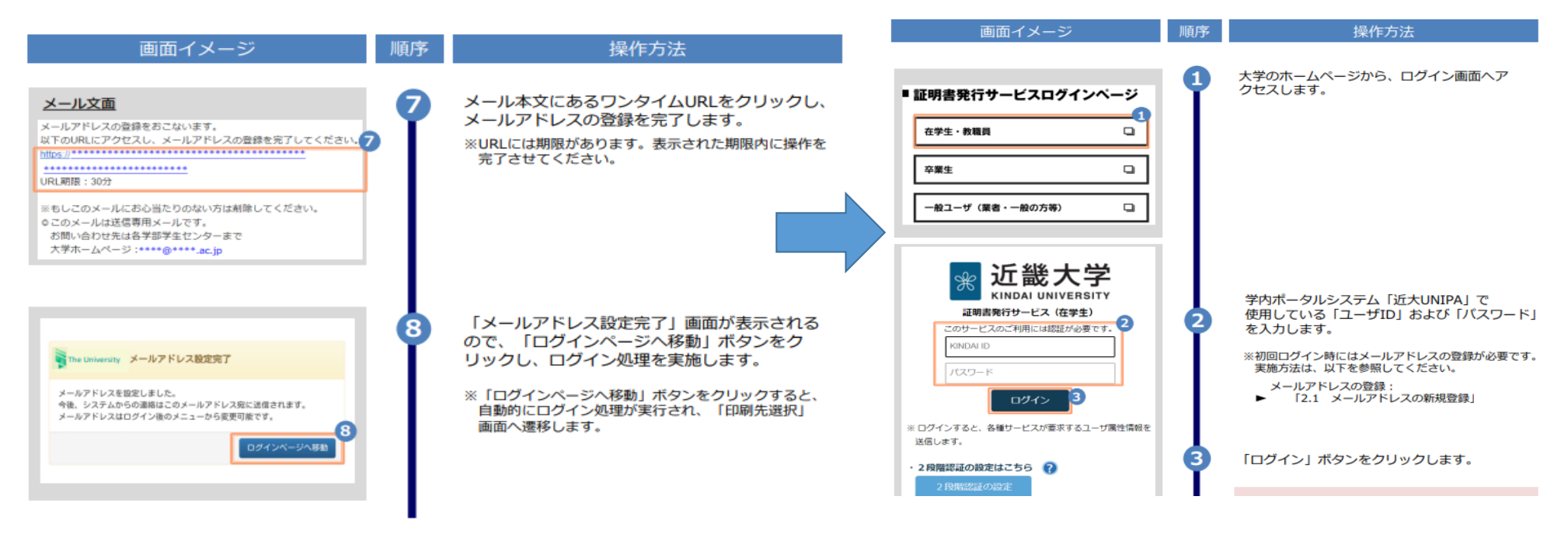

④ コンビニでの印刷、もしくは学内印刷を選択し、在学証明書の必要部数をプルダウンで選択してください。 コンビニ印刷の場合は在学証明書は1通500円、学内印刷の場合は1通200円です。

・学内印刷は大学構内に入構する必要がありますので、お急ぎの場合はコンビニ印刷をお勧めいたします。

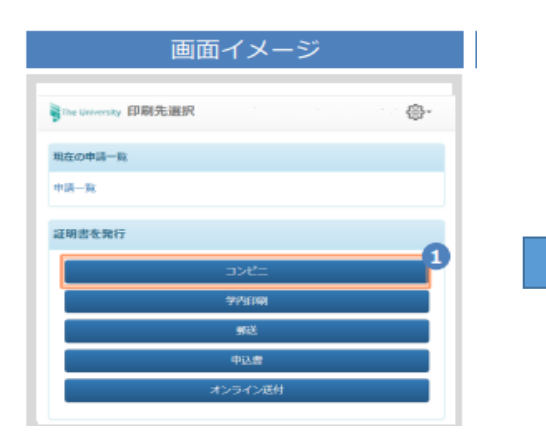

| te University 证明書選択 | (コンビニ印刷  | 则)  |   |
|---------------------|----------|-----|---|
|                     |          | 49  | * |
| 申請証明書選択             |          |     |   |
| 各種証明書               |          | ~   |   |
| 証明書の種類              | 手数<br>料  | 部数  | ĺ |
| 健康診断証明書             | 200<br>円 | 0 * | l |
| 成績証明書               | 200<br>円 | 0 • | l |
| 在学証明書               | 200<br>円 | 1 • |   |
| その他                 |          | >   |   |
|                     |          | 1部  |   |
| 戻る                  |          | 通む  | 6 |

「申請証明書選択」から、申請する証明書の 部数をプルダウンより選択します。 ※画面イメージの金額は一例のため、実際の画面を 確認 してください。

2

в

#### 「進む」ボタンをクリックします。

※選択した証明書に印刷期限が設定されている場合 は以下のような画面が表示されますので、問題な ければ「はい」をクリックしてください ※印刷期限以内に支払い、印刷を行うようにしてく

| 印刷期限の確認                  |                         |
|--------------------------|-------------------------|
| 成績証明書の印刷期限は2020/05/31に設け | をされています。                |
| 申請してよろしいですか?             |                         |
|                          | white the second second |

#### ⑤ 支払い方法を選択してください。

・現金で支払う場合は、コンビニ現金払いを選択してください。交通系ICカードは学内印刷機のみの対応となります。

・電子決済もしくはクレジットカード決済を推奨しております。ご協力の程よろしくお願いいたします。

| 画面イメージ                    | 順序 | 操作方法                                                                                                    |
|---------------------------|----|----------------------------------------------------------------------------------------------------|
| Conversity お支払い方法選択       | 6  | <ul> <li>希望する支払方法を選択します。</li> <li>▼以下の支払方法をサポートしています <ul> <li>コンビニ現金払い(ファミリーマート、ローソン)</li> <li>コンビニ現金払い(セブンイレブン)</li> <li>クレジットカード決済(VISA、Master、<br/>JCB、Diners Club、American Express)</li> </ul> </li> <li>LINE Pay <ul> <li>Pay Pay</li> <li>Apple Pay ※iPhone、iPadのみ</li> <li>交通系ICカード(ICOCA、Kitaca、Suica、<br/>PASMO、TOICA、manaca、SUGOCA、<br/>nimoca、はやかけん)</li> <li>※差し込み式のためスマ木等は利用不可</li> </ul> </li> </ul> |
| The University 申請內容確認 🛞 - | 7  | ※印刷先および料金によっては上記支払い方法が利用<br>出来ない場合があります                                                                                                    |

- ⑥ 支払い完了後、登録したメールアドレス宛に印刷予約番号が届きます。(サイトからも予約番号は確認できます。)
  - ・「コンビニ」を選択した場合→ セブンイレブン、もしくはファミリーマート・ローソンで印刷
  - ・「学内印刷」を選択した場合→ 大学構内の証明書発行機で印刷
- ⑦ 不明な点は学生支援課(教務係)までお問い合わせください。(0948-22-5655)
   またお急ぎでない場合は、4/4(金)に学生支援課(教務係)に来ていただければ、学生向けに申請方法は説明いたします。